## 缴费平台使用指南

1、登录:打开 IE,输入网址 cwpay.nytdc.edu.cn,即可进入支付平台 登录页面,学生登陆的用户名和密码均为学号。系统登陆界面如下图 所示。(如验证码不显示请刷新页面)

| 通知发布              |              | 直接登录 |      |
|-------------------|--------------|------|------|
| 》 缴费平台使用指南        | [2017-09-01] |      |      |
| > 网上交费过程中要注意哪些事项? | [2015-07-03] | 用户名: |      |
| 避免重复交费的相关提示       | [2015-06-15] |      | 注册   |
|                   |              | 密 码: |      |
|                   |              |      | 重置密码 |
|                   |              | 验证码: |      |
|                   |              |      | 4499 |
|                   |              |      | 啓売   |

图 1-1 系统登陆界面

2、费用支付: 在 "费用支付" 功能菜单下的"费用项列表"中列 出了该用户应缴纳的所有费用项。根据需要在费用项前面的框框内打 钩,确认缴费信息无误后点击右下角的支付按钮。

| -                          |
|----------------------------|
| and the state of the state |
| 本次支付                       |
| 4100.00                    |
| 1200.00                    |
| 400.00                     |
| 20.00                      |
|                            |

然后跳转到支付界面,目前只支持微信、支付宝方式支付,支付界面 如图所示:

| ◎ 南京都堂大学自主        | <b>汐伐</b> 缴费平台      |
|-------------------|---------------------|
| 欢迎 李吴声 (14220121) |                     |
| ■ 订单信息            |                     |
| 订单号               | 93                  |
| 交易日期              | 2018-04-23 17:36:32 |
| 币种                | 人民币                 |
| 支付类型              | 网银付款 🗸              |
| 应收金额              | 38.0                |
| 1 选择您的付款方式        |                     |
| ③ 微信支付            | 0 支付宝               |
|                   |                     |
| 发票信息 李昊声 明细 修改    |                     |
|                   | 上一步 下一步             |

选择支付途径点击下一步进行支付。

3、缴费记录查询:缴费完成后,"费用支付"栏应该不再显示之前 的费用名称,"缴费历史查询"能查到之前在网上缴费平台缴费的所 有缴费记录。

|       | ◎ 南京都電大學員重導作 缴费平台                                  |              |      |                  |               |                 |           |      |      |  |  |  |  |
|-------|----------------------------------------------------|--------------|------|------------------|---------------|-----------------|-----------|------|------|--|--|--|--|
| 次連 物: | 双準 物質値 (2012211)<br>密用支付 <b>務要所中査論</b> 能改个人信息 修改密码 |              |      |                  |               |                 |           |      |      |  |  |  |  |
|       | 订单号                                                | 支付方式         | 已付金额 | 支付日期             | 支付状态          | 操作              | 打印订单      | 电子发票 | 票据抬头 |  |  |  |  |
| 1     | 82                                                 | 在线支付(Online) | 0.01 | 2018-04-20 09:04 | 支付成功(Success) | 订单明细(OrderInfo) | 打印(Print) | 电子发票 |      |  |  |  |  |
| 2     | 81                                                 | 在线支付(Online) | 0.01 | 2018-04-20 09:03 | 支付成功(Success) | 订单明细(OrderInfo) | 打印(Print) | 电子发票 |      |  |  |  |  |
| 3     | 55                                                 | 在线支付(Online) | 0.01 | 2018-04-19 15:48 | 支付成功(Success) | 订单明细(OrderInfo) | 打印(Print) | 电子发票 |      |  |  |  |  |
| 4     | 53                                                 | 在线支付(Online) | 0.01 | 2018-04-19 15:39 | 支付成功(Success) | 订单明细(OrderInfo) | 打印(Print) | 电子发票 | 杨雪情  |  |  |  |  |
| 5     | 52                                                 | 在线支付(Online) | 0.01 | 2018-04-19 15:38 | 支付成功(Success) | 订单明细(OrderInfo) | 打印(Print) | 电子发票 |      |  |  |  |  |
| 6     | 50                                                 | 在线支付(Online) | 0.01 | 2018-04-19 15:27 | 支付成功(Success) | 订单明细(OrderInfo) | 打印(Print) | 电子发票 |      |  |  |  |  |
| 7     | 49                                                 | 在线支付(Online) | 0.01 | 2018-04-19 15:14 | 支付成功(Success) | 订单明细(OrderInfo) | 打印(Print) | 电子发票 |      |  |  |  |  |
| 8     | 48                                                 | 在线支付(Online) | 0.01 | 2018-04-19 15:09 | 支付成功(Success) | 订单明细(OrderInfo) | 打印(Print) | 电子发票 |      |  |  |  |  |